## Einfügen von Bildern in die Homepage

1.In der Symbolleiste des Editors auf das Symbol "Bild" gehen.

| 1 📄 🛏 🗛 66 33 ABBR A.B.C. 🛧 🛓 🚰 🍁      | i = <b>↓</b>             |
|----------------------------------------|--------------------------|
| Der Kunstfachbereich präsentiert sich: | Bild einfügen/bearbeiten |
|                                        |                          |

## 2. Der Bildmanager erscheint.

Die vorhandenen Bilder werden in dem entsprechenden Ordner angezeigt und können ausgewählt und über "einfügen" in die Seite integriert werden.

Einzelne Einstellungen zur Darstellung des Bildes können, wie unten erläutert, eingestellt werden.

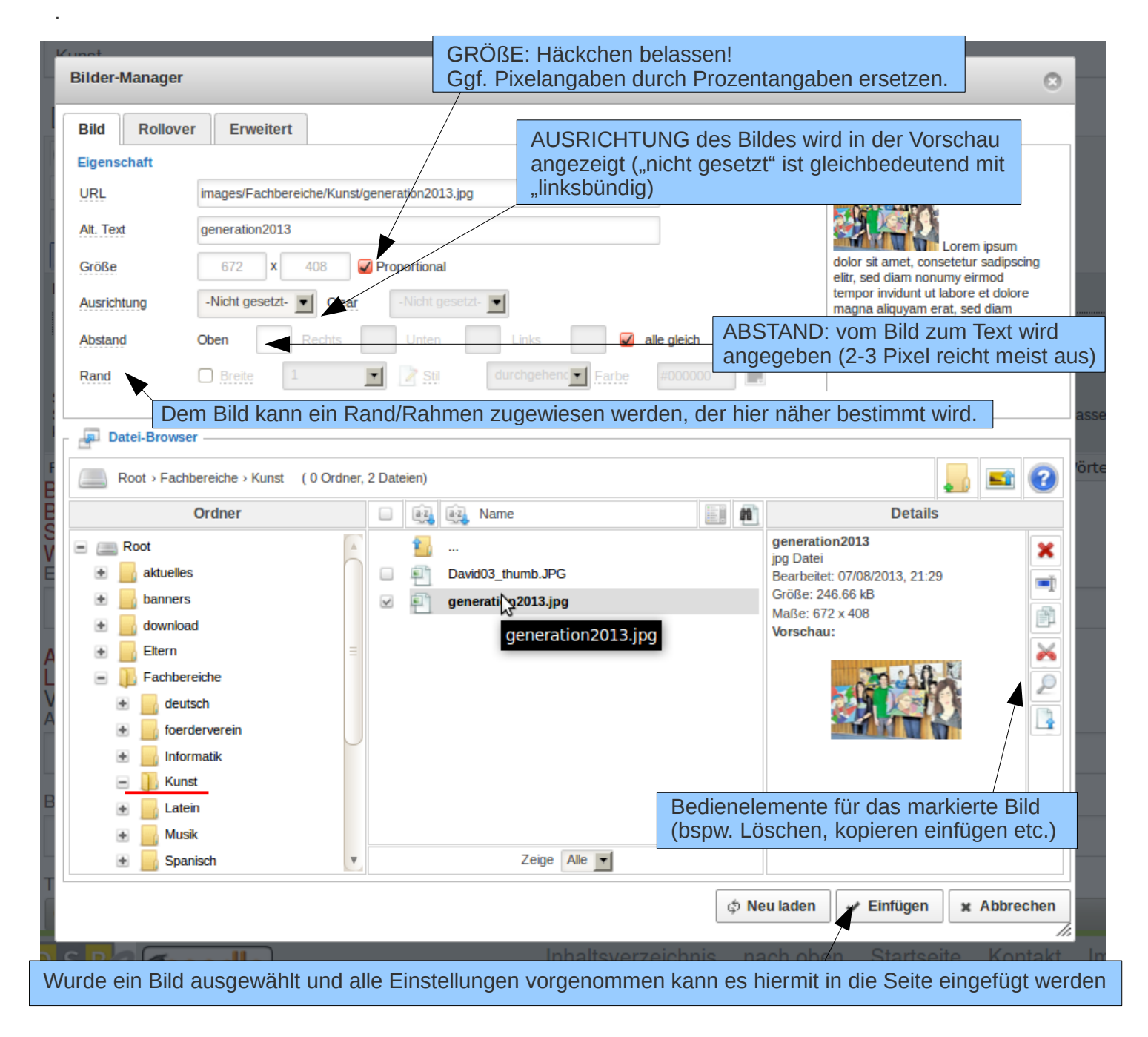

Ist das entsprechende Bild noch nicht im Ordner kann es folgendermaßen hochgeladen werden:

## Das Hochladen von Bildern von der Festplatte oder einem externen Speichermedium

Bevor ein Bild auf den Server geladen wird, sollten folgende Punkte im Vorfeld beachtet werden:

• Das Bild sollte eine Breite von 994 Pixel nicht überschreiten. (Dies ist die Breite der Bilder im Menü).

Diese Breite nur verwenden wenn sie voll ausgeschöpft wird, ansonsten kleiner werden!

• Für Bilder im Internet reicht eine dpi-Zahl von 72 vollkommen aus, bitte entsprechend anwenden!

• Insgesamt sollte die Datengröße nur in Ausnahmefällen 200 KB überschreiten.

| Die Bilder können mit einfachen Bildprogrammen entsprechend zugeschnitten werden.                                                                                                    |                                                    |                    |   |                                     |           |  |
|----------------------------------------------------------------------------------------------------|----------------------------------------------------|--------------------|---|-------------------------------------|-----------|--|
| Das Hochladen von Bildern funktioniert über den Bildermanager und das<br>entsprechende Icon. Dabei sollte sichergestellt werden, dass der richtige Ordner,<br>in den die Bilder gespeichert werden, geöffnet ist. |                                                    |                    |   |                                     |           |  |
|                                                                                                    | Rand Breite                                        |                    |   |                                     | 255       |  |
|                                                                                                    | Patei-Browser                                      |                    |   |                                     |           |  |
| F                                                                                                    | Root > Fachbereiche > Kunst ( 0 Ordner, 2 Dateien) |                    |   |                                     | riort 😨   |  |
| E                                                                                                    | Ordner                                             | 🔲 🚉 🚉 Name         | 1 | Details                             | Hochladen |  |
|                                                                                                    | E Root                                             | <b>*</b>           |   | generation2013                      | ×         |  |
| Ē                                                                                                    | 🔹 🔡 aktuelles                                      | David03_thumb.JPG  |   | Bearbeitet: 07/08/2013, 21:29       |           |  |
|                                                                                                    | 💿 🗾 banners                                        | generation2013.jpg |   | Größe: 246.66 kB<br>Maße: 672 x 408 |           |  |
|                                                                                                    | 🛨 🔡 download                                       |                    |   | Vorschau:                           |           |  |
| A                                                                                                    | 💽 📑 Eltern 🗉                                       |                    |   |                                     | ×         |  |
| Ļ                                                                                                    | E Echbereiche                                      |                    |   |                                     | 2         |  |
| V                                                                                                    | <ul> <li>deutsch</li> </ul>                        |                    |   |                                     |           |  |

Es erscheint ein weiteres Fenster in das über "drag and drop" Dateien übertragen werden können. Hat man alle zu übertragenden Dateien in das Feld geschoben cklickt man auf "hochladen" und die Bilder werden auf den Server geladen.

| Vinak                                         |                                                         |  |  |  |  |  |  |
|-----------------------------------------------|---------------------------------------------------------|--|--|--|--|--|--|
| Bilder-Manager                                | 😡 🔊 🔿 Fortbildung - Datei-Browser                       |  |  |  |  |  |  |
| Did Bollouor Ecupitort                        | Datei Bearbeiten Ansight Gehelzu Lesezeichen Hilfe      |  |  |  |  |  |  |
|                                               | 🔶 7. miller v 📥 🖉 🍘 🥅 🕞 🖪 1.00% 🕅 v                     |  |  |  |  |  |  |
| Eenster in das die bochzuladenden Dateien aus |                                                         |  |  |  |  |  |  |
| dem Deteimeneger bergue gescheben werden      | Orte 🔻 🗱 Ort: //home/heide/schule/website/Fortbildung 🔏 |  |  |  |  |  |  |
| dem Dateimanager heraus geschoben werden.     |                                                         |  |  |  |  |  |  |
| Größe 672                                     | Acheroflacha                                            |  |  |  |  |  |  |
| Ausrichtung -Nicht uss                        | bild01.png bild02.png                                   |  |  |  |  |  |  |
|                                               | Netzwerk ministration for                               |  |  |  |  |  |  |
|                                               | 🖹 84 GB Dateis 🔺                                        |  |  |  |  |  |  |
| Rand Digester                                 | Media                                                   |  |  |  |  |  |  |
|                                               | U Lexar 📥 bild03.png bild04 png                         |  |  |  |  |  |  |
| - Date-Browser                                | 🖹 backup-2 🔺                                            |  |  |  |  |  |  |
| F Root > Fachbereiche > Ki                    | 🕐 80 GB Dateis 🔺                                        |  |  |  |  |  |  |
| Ordner                                        |                                                         |  |  |  |  |  |  |
| edit.prg                                      | Colomo edit.prg edit2.prg                               |  |  |  |  |  |  |
| 2013, 2                                       |                                                         |  |  |  |  |  |  |
| 🐘 😹 🛃 banners                                 |                                                         |  |  |  |  |  |  |
| - 🗄 📴 download                                |                                                         |  |  |  |  |  |  |
|                                               | transfer edit02.png editor01.pg                         |  |  |  |  |  |  |
| P Durchsuchen                                 | ftp.innerste.net                                        |  |  |  |  |  |  |
| + toerdeveren                                 | ftp.innerste                                            |  |  |  |  |  |  |
| e Informatk                                   | Dropbox                                                 |  |  |  |  |  |  |
| 🗉 🕕 Kunst                                     | edit1.png« ausgewählt (387,1 KB)                        |  |  |  |  |  |  |
| Extern                                        |                                                         |  |  |  |  |  |  |
| 1 Musik                                       |                                                         |  |  |  |  |  |  |
| 🛨 🔄 Spanisch 💽 Zoige Alle 💌                   |                                                         |  |  |  |  |  |  |
|                                               |                                                         |  |  |  |  |  |  |
|                                               |                                                         |  |  |  |  |  |  |

Fertig! Nun liegen die Bilder im ausgewählten Ordner und können nach Belieben in die Homepage eingesetzt werden.

## Einfügen eines Vorschaubildes:

Unterhalb des Textfeldes im Editor finden wir die <u>Angaben zum Vorschaubild</u>. Dieses Bild ist bspw. auf der Fachschaftsseite direkt vor dem Titel zu sehen und kann einen Eindruck zum Fach vermitteln.

Um ein Bild hier eintragen zu können sollte es, wenn möglich, bereits auf dem Server verfügbar sein und ein Größe von **120x80 Pixel** besitzen. Sollte es noch nicht hochgeladen sein bitte unter "Hochladen von Bildern" nachschauen, hier gilt das selbe Prozedere.

Zum Einfügen des Vorschaubildes auf den Bereich "Auswählen" klicken, hier öffnet sich ein neues Fenster.

Das entsprechende, bereits hochgeladene, Bild markieren und auf "<u>Einfügen</u>" gehen. Das Fenster schließt sich wieder.

Über die <u>Vorschau</u> kann überprüft werden, ob es funktioniert hat.

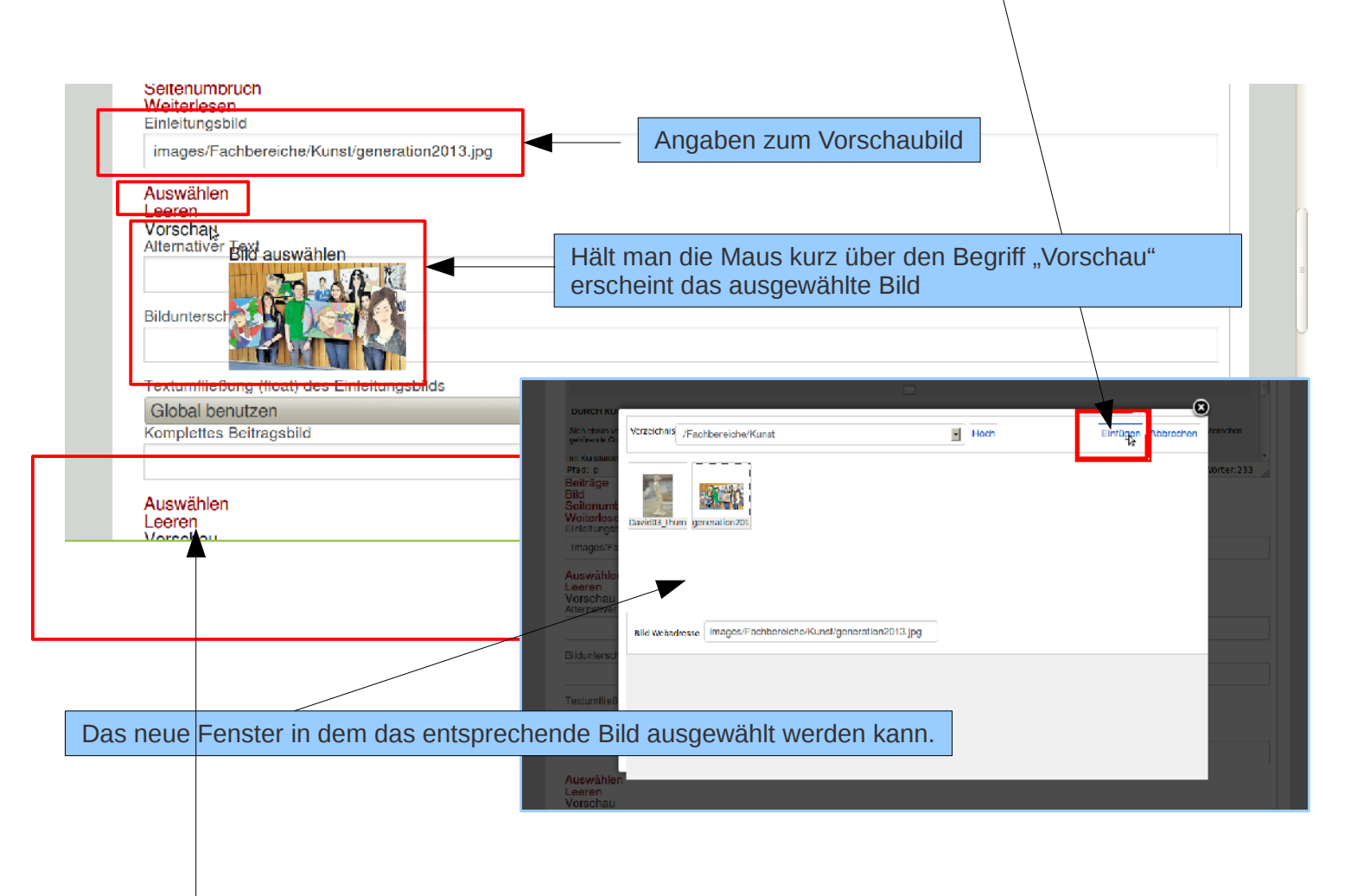

Alles was unterhalb des Vorschaubildes steht ist zum Layout der Seite irrelevant und kann ignoriert werden.